# **SAPenable**

# Real Estate Property Managers Course Workbook

NZTA – SAPenable

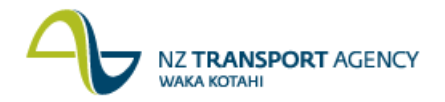

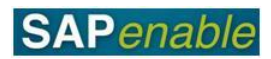

# Contents

| Course Overview                                                | 3  |
|----------------------------------------------------------------|----|
| SAP Navigation                                                 | 5  |
| SAP practice                                                   | 5  |
| Licensing/Leasing Utilisation of Road Reserve Property Process | 9  |
| Business Process review                                        | 9  |
| SAP practice                                                   | 9  |
| Lease Non-Road Reserves Property Process                       | 15 |
| Business Process review                                        | 15 |
| SAP practice                                                   | 15 |
| Maintain Lease Information Process                             | 21 |
| Business Process review                                        | 21 |
| SAP practice                                                   | 21 |
| Termination Lease/License Process                              | 25 |
| Business Process review                                        | 25 |
| SAP practice                                                   | 25 |
| Annual Managed Property Budget                                 | 27 |
| Business Process review                                        | 27 |
| SAP practice                                                   | 27 |

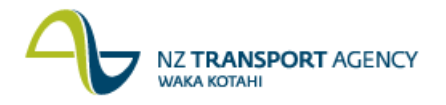

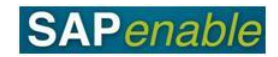

## **Course Overview**

This course will cover the SAP transactions for the following Real Estate modules:

- Creating a property record for a Road Reserve (RE80).
- Creating a commercial property lease for a Road Reserve (RE80).
- Creating a new Business Partner (Contract Partner) (RE80).
- Creating a Contract Account for the Business Partner (Contract Partner) (CAA1).
- Updating a property record from Acquisition to Management status (RE80).
- Creating a residential property lease for a Non-Road or Road Reserve (RE80).
- Updating a property lease (RE80)
- Generate and view the Authority for Automatic Payments form and letter (SP02).
- Terminating of property lease (RE80).
- Entering financial forecasts for NZTA properties under management (CJR2).

This course is scheduled for two days.

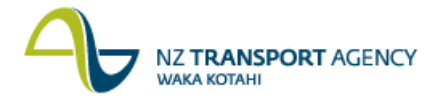

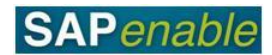

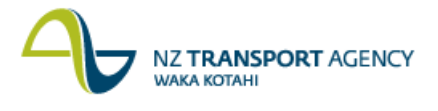

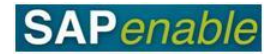

## **SAP Navigation**

This module reviews how to navigate your way around SAP.

Refer to the following documents when completing this module:

- Real Estate Overview Quick Reference Guide.
- Getting Started with SAP Quick Reference Guide.
- RE Navigator Quick Reference Guide.
- SAP Icons SAP Quick Reference Guide.
- Searching in SAP Quick Reference Guide.
- SAP System Messages Quick Reference Guide.

### **SAP practice**

Complete the following exercises with the assistance of your instructor.

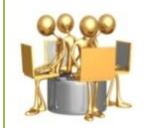

**Real Estate Overview exercise** Review the Real Estate Overview Quick Reference Guide with your trainer, then answer the questions below.

1. What is a WBS element?

.....

2. Is the following statement true or false? Owners, tenants and Acquisition Agents can all be set-up in SAP as Business Partners.

.....

.....

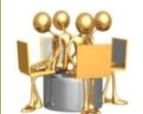

### Getting Started with SAP exercise

Complete the steps below, using the Getting Started with SAP Quick Reference Guide to assist you:

- 1. Log on to SAP using the Training logon provided by your trainer.
- 2. Click on the **Real Estate Management** tab. (Your trainer will review the screen features with you.)
- 3. Click on the link for **RE Navigator** under the Master Data heading.
- 1. Is the following statement true or false? The **Process Resubmission Dates** screen is now displaying on your screen.

.....

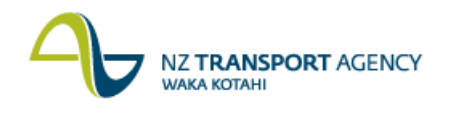

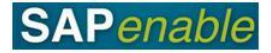

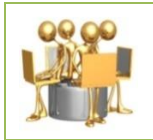

#### RE Navigator exercise

Your trainer will review the RE Navigator Quick Reference Guide with you. Once this is completed, answer the following questions.

1. What are the different kinds of Architectural property objects that can be created?

.....

2. Is the following statement true or false? The **Object Overview** allows you to view an existing object, or create a new object.

.....

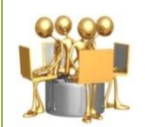

Searching in SAP exercise

Complete the steps below, using the Searching in SAP Quick Reference Guide to assist you:

- 1. Click **Object Overview**.
- 2. Select Architectural Object.
- 3. Click the Choose/Find icon (binoculars).
- 4. Select the **Architectural Object by Business Partner** search option. (This is a complex search.)
- 5. Enter **01PR** in the Arch. Object Type field.
- 6. Enter **\*Smith**\* as the Name 1/Last name.
- 7. Press Enter.
- 8. Select an object that displays by double-clicking on the object.
- 9. View the details that display.
- 10.Click on the drop-down icon on the right-hand side of the **Acq./Disposal** Status field. (This is a simple search.)
- 11.Click on the drop-down icon on the right-hand side of the **Valid From** field. (This is a date search.)
- 12.Click the Back button.
- 1. What happened when you completed step 12 above?

.....

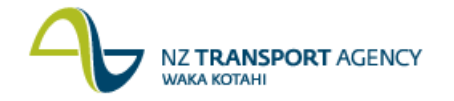

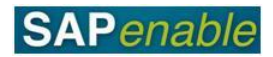

|                                                                                             | <b>SAP Icons exercise</b><br>Your trainer will review the SAP Icons Quick Reference Guide with you.<br>Once this is completed, answer the following questions.                                                                                                    |  |
|---------------------------------------------------------------------------------------------|----------------------------------------------------------------------------------------------------|--|
| 1. What is t                                                                                | he name of this icon?                                                                                                    |  |
| 2. What doe                                                                                 | es the icon do?                                                                                                    |  |
|                                                                                             | <b>System messages exercise</b><br>Review the SAP System Messages Quick Reference Guide with your<br>trainer and answer the questions below.                                                                                                    |  |
| 1. What are                                                                                 | the three kinds of message?                                                                                                    |  |
|                                                                                             |                                                                                                    |  |
| 2. What kind of message do you always have to take corrective action in order to continue?  |                                                                                                    |  |
|                                                                                             |                                                                                                    |  |
| <ol> <li>What doe</li> <li>What doe</li> <li>What are</li> <li>What kin continue</li> </ol> | es the icon do?<br>System messages exercise<br>Review the SAP System Messages Quick Reference Guide with your<br>trainer and answer the questions below.<br>the three kinds of message?<br>d of message do you always have to take corrective action in order to<br>? |  |

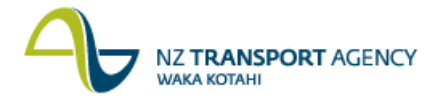

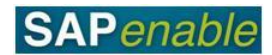

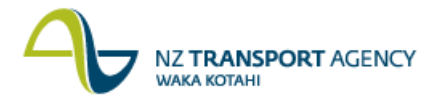

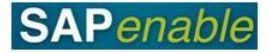

# Licensing/Leasing Utilisation of Road Reserve Property Process

This module reviews the business process and SAP transactions for Licensing/ Leasing Utilisation of Road Reserve Property.

Refer to the following documents when completing this module:

- PM7.2 Licensing/Leasing Utilisation of Road Reserve Property process guide.
- RE80 Create Property for Road Reserve transaction guide.
- RE80 Create Lease Contract for Road Reserve transaction guide.
- RE80 Create Business Partner transaction guide.
- CAA1 Create Contract Account transaction guide.

### **Business Process review**

Answer the following questions relating to this business process:

1. Is the following statement true or false? The "License to Occupy" is recorded in SAP.

.....

2. What WBS code is used for a managed property?

.....

.....

### SAP practice

Complete the following exercises with the assistance of your instructor.

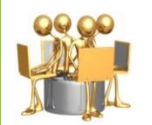

**Create Property for Road Reserve exercise** Transaction code: RE80 Create an Architectural Object

A property record must be created for a Road Reserve. Use the following data to create the property record and assigned Business Partners and WBS elements.

Arch. Object Type: 01RR

| Field                | Data                                       |
|----------------------|--------------------------------------------|
| General tab          |                                            |
| Description          | NZTA RR <your address="" street=""></your> |
| Acq./Disposal Status | Purchased                                  |

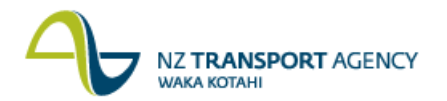

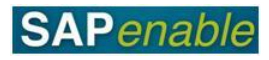

| Field                       | Data                                                             |
|-----------------------------|------------------------------------------------------------------|
| General tab                 |                                                                  |
| Management Status           | Leasable                                                         |
| Main usage type             | 30 Residential Improved                                          |
| Location                    | Region that is managing the property (e.g.<br>00124 Wellington). |
| Mgmt. Profit Centre         | Profit Centre for the region                                     |
| Valid from                  | Today's date                                                     |
| Address                     | Your Street address                                              |
| User Status                 | MNGD - Managed                                                   |
| Partners tab                |                                                                  |
| Owner                       | 101009592 HMQ Vested in NZTA                                     |
| Start reltnship (for all)   | Today's date                                                     |
| NZTA Network Manager        | For your region                                                  |
| NZTA Property Manager       | For your region                                                  |
| Property Management Company | For your region                                                  |
| Property Manager            | For your region                                                  |

Note the Property Object ID: .....

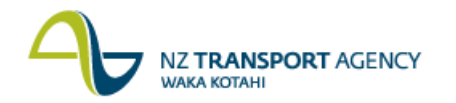

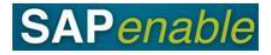

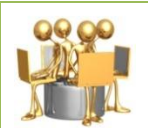

**Create Commercial Lease Contract for Road Reserve exercise** Transaction codes: RE80 Create a Real Estate Object / New Business Partner

A company wants to lease a Road Reserve from NZTA. Use the following data to create both the new Real Estate object (Lease Contract) and new Contract Partner (Business Partner).

*Contract Type:* Commercial Lease. *Company Code:* 1000.

| Field                            | Data                                                                                                    |  |
|----------------------------------|----------------------------------------------------------------------------------------------------|--|
| General tab                      |                                                                                                    |  |
| Contract name                    | <your name=""> Limited RR <your address="" property=""></your></your>                                                 |  |
| Authorization Group              | For your region                                                                                                    |  |
| Partner tab                      |                                                                                                    |  |
| Contract Partner                 | Add the <your limited="" name=""> company as a <u>nev</u><br/>Business Partner - Type: <b>Organization</b></your>     |  |
|                                  | Address tab:                                                                                                    |  |
|                                  | <ul> <li>Street/House number <your address="" office=""></your></li> <li>Postal Code/City</li> <li>Country</li> </ul> |  |
|                                  | Control tab                                                                                                    |  |
|                                  | <ul> <li>Authorization Group – 8800 Property General</li> </ul>                                                       |  |
|                                  | Payment Transactions tab, Bank Details section:                                                                       |  |
|                                  | • ID <001>                                                                                                    |  |
|                                  | • Ctry < NZ>                                                                                                    |  |
|                                  | • Bank key < 030584 >                                                                                                 |  |
|                                  | • Bank acct < 000776600 >                                                                                             |  |
|                                  | <ul> <li>Account Holder &lt; Your Name Ltd&gt;)</li> </ul>                                                            |  |
|                                  | Account Name <rental account=""></rental>                                                                             |  |
| Start reltnship <b>(for all)</b> | Today's date                                                                                                    |  |
| Property Management Company      | For your region                                                                                                    |  |
| Property Manager                 | For your region                                                                                                    |  |
| Term tab                         |                                                                                                    |  |
| Contract start date              | Today's date                                                                                                    |  |
| Notice                           | 1100 - For Both Parties: 3 Months for end of<br>Quarter (3 <sup>rd</sup> Bus. Day)                                    |  |

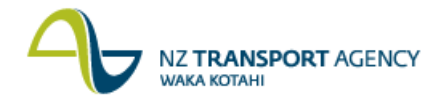

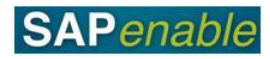

| Field                              | Data                                                                                                    |  |
|------------------------------------|----------------------------------------------------------------------------------------------------|--|
| Term tab                           |                                                                                                    |  |
| Renewal                            | Renewal Type - Standard Renewal Rule<br>Renewal Rule - 1300 (2 Options for 5 years; 1<br>year Notice period) |  |
| Objects tab                        |                                                                                                    |  |
| Architectural Object               | <88*****> (Property you created)                                                                             |  |
| WBS                                | <88*****> (Property you created)                                                                             |  |
| Relnship Valid From (for both)     | Today's date                                                                                                 |  |
| Posting Parameters tab - Postings  |                                                                                                    |  |
| Bank Det. Inc                      | 001                                                                                                    |  |
| Posting Parameters tab - Frequency |                                                                                                    |  |
| Number                             | Monthly                                                                                                    |  |
| Frequency                          | 1 in Months                                                                                                  |  |
| FrequencyStart                     | Start of Condition                                                                                           |  |
| Prorated                           | Contract or Rental Object Start and End, Pro Rata                                                            |  |
| Amt. Reference                     | Cyclical Amount                                                                                              |  |
| Posting Parameters tab - Frequency |                                                                                                    |  |
| Calc. Method                       | Exact Days                                                                                                   |  |
| Payment form                       | In Advance                                                                                                   |  |
| Due date (+/-)                     | Standard                                                                                                    |  |
| Start/end                          | Move Due Dates at Start and at End                                                                           |  |
| Conditions tab                     |                                                                                                    |  |
| New Condition                      | WBS element                                                                                                  |  |
| Valid From                         | Today's Date                                                                                                 |  |
| Unit Price                         | 9500                                                                                                    |  |

### Note the following:

| Real Estate Object ID:              |
|-------------------------------------|
| New Contract (Business) Partner ID: |

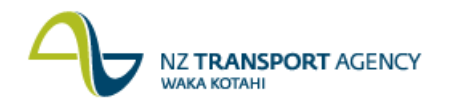

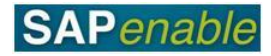

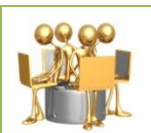

### Create Contract Account for Commercial Lease of Road Reserve exercise

Transaction code: CAA1 Create an Real Estate Object

A commercial property lease has been set-up for a Road Reserve. Use the following data to link the lease with Financial Accounts.

*Business Partner:* <1010##### your new Contract Partner>. *Cont. Acct Cat.:* 50 NZTA - Rental Contracts

| Field                       | Data                                                                             |  |
|-----------------------------|----------------------------------------------------------------------------------|--|
| General Data tab            |                                                                                  |  |
| Cont. Acct name             | <pre><your name=""> Limited RR <your address="" property=""></your></your></pre> |  |
|                             | (same as lease name)                                                             |  |
| Acct.Relation               | Account Holder                                                                   |  |
| Tolerance Group             | Tolerance Group for Under / Over Payment                                         |  |
| Clearing Cat.               | NZTA & Crown Clearing                                                            |  |
| Planning Group              | Rent received                                                                    |  |
| Payment/Taxes tab           |                                                                                  |  |
| Company code                | 1000                                                                             |  |
| Standard code               | 1000                                                                             |  |
| Dunning/Correspondences tab |                                                                                  |  |
| Invoice Type                | NZTA – Property Invoices                                                         |  |
| Grouping                    | Dunning by document                                                              |  |
| Dunning Proc.               | Standard Dunning Procedure                                                       |  |

### Check the following:

- Your Real Estate Contract <1000/10####> has the Contract Number on the **Partners** tab.
- The Contract is activated.

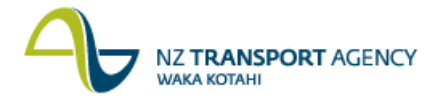

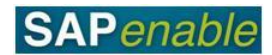

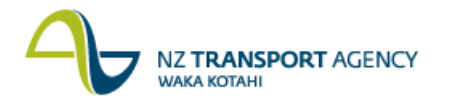

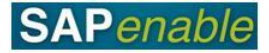

### Lease Non-Road Reserves Property Process

This module reviews the business process and SAP transactions relating to Leasing Non-Road Reserves Property.

Refer to the following documents when completing this module:

- PM7.1 Lease Non-Road Reserves Property process guide.
- RE80 Maintain Management Property transaction guide.
- RE80 Create Lease Contract for Non-Road Reserve Property transaction guide.
- RE80 Create Business Partner transaction guide.

### **Business Process review**

Answer the following questions relating to this business process:

1. Is the following statement true or false? A Property (Architectural Object) status must be updated to Management before a Lease Contract (Real Estate Object) may be linked to it and activated.

.....

------

2. What transaction links the Lease to Financial Accounting?

.....

.....

### **SAP practice**

Complete the following exercises with the assistance of your instructor.

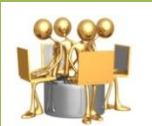

**Update Non-Road Reserve Property record exercise** Transaction code: RE80 Maintain Management Property

NZTA has now acquired a property, so the Architectural Object must have its status updated. Use the following data to update the property from the acquisition phase into property management.

Use RE80 to search and find the following Architectural Objects:

| Trainee   | Data     |          |            |
|-----------|----------|----------|------------|
|           | Hamilton | Auckland | Wellington |
| Trainee 1 | 88000293 | 88000263 | 88000308   |
| Trainee 2 | 88000294 | 88000264 | 88000309   |

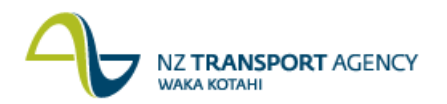

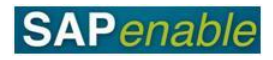

| Trainee    | Data     |          |            |
|------------|----------|----------|------------|
|            | Hamilton | Auckland | Wellington |
| Trainee 3  | 88000295 | 88000267 | 88000310   |
| Trainee 4  | 88000296 | 88000269 | 88000311   |
| Trainee 5  | 88000297 | 88000284 | 88000312   |
| Trainee 6  | 88000298 | 88000285 | 88000313   |
| Trainee 7  | 88000299 | 88000286 | 88000314   |
| Trainee 8  | 88000300 | 88000287 | 88000315   |
| Trainee 9  | 88000301 | 88000288 | 88000316   |
| Trainee 10 | 88000302 | 88000289 | 88000317   |
| Trainee 11 | 88000303 | 88000290 | 88000318   |
| Trainee 12 | 88000305 | 88000291 | 88000319   |
| Trainer    | 88000307 | 88000292 | 88000320   |

| Field                                                 | Data                         |  |
|-------------------------------------------------------|------------------------------|--|
| General tab                                           |                              |  |
| Management Status                                     | Leasable                     |  |
| Acq./Disposal Status                                  | Purchased                    |  |
| User Status                                           | MNGD - Managed               |  |
| Additional Information tab                            |                              |  |
| Maintenance Level                                     | 12 Maintain at current level |  |
| Partners tab                                          |                              |  |
| End date (all old partners)                           | Today's date                 |  |
| Owner <b>(New)</b>                                    | 101009592 HMQ Vested in NZTA |  |
| Start reltnship (for all)                             | Today's date                 |  |
| NZTA Property Manager                                 | For your region              |  |
| Property Management Company                           | For your region              |  |
| Property Manager                                      | For your region              |  |
| Measurements tab                                      |                              |  |
| Add a Rateable valuation measurement type (e.g. V030) | 5,000.00                     |  |

### Note the following:

Property Address: .....

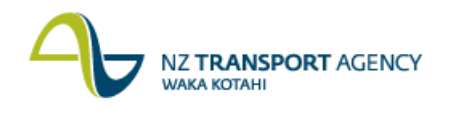

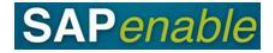

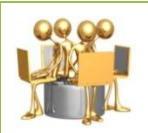

# Create Residential Lease Contract for Non-Road and Road Reserve exercise

Transaction codes: RE80 Create a Real Estate Object / New Business Partner

A new tenant has been found for the above residential property. Use the following data to create both the new Real Estate object (Residential Lease Contract) and new Contract Partner (Business Partner).

*Contract Type:* Residential Lease. *Company code:* 1000.

| Field                       | Data                                                                                                  |  |
|-----------------------------|----------------------------------------------------------------------------------------------------|--|
| General tab                 |                                                                                                    |  |
| Contract name               | <your name=""> <residential address<br="" property="">from previous exercise&gt;</residential></your> |  |
| Authorization Group         | Either:                                                                                               |  |
|                             | Auckland                                                                                              |  |
|                             | Christchurch                                                                                          |  |
|                             | Hamilton                                                                                              |  |
|                             | Wellington                                                                                            |  |
| Partner tab                 |                                                                                                    |  |
| Contract Partner            | Add the <your name=""> as a <u>new</u> Business<br/>Partner - Type: <b>Person</b></your>              |  |
|                             | Address tab:                                                                                          |  |
|                             | Street/House number <your address=""></your>                                                          |  |
|                             | Postal Code/City                                                                                      |  |
|                             | Country                                                                                               |  |
|                             | Control tab:                                                                                          |  |
|                             | <ul> <li>Authorization Group - 8800 Property<br/>General</li> </ul>                                   |  |
|                             | <b>Payment Transactions</b> tab, <b>Bank Details</b> section:                                         |  |
|                             | • ID <001>.                                                                                           |  |
|                             | • Ctry < NZ>.                                                                                         |  |
|                             | • Bank key < 010367 >.                                                                                |  |
|                             | • Bank acct < 005385400 >.                                                                            |  |
|                             | • Account Holder < Your Name >).                                                                      |  |
|                             | Account Name <rental account="">.</rental>                                                            |  |
| Start reltnship             | Today's date <b>(for all)</b>                                                                         |  |
| Property Management Company | For your region                                                                                       |  |
| Property Manager            | For your region                                                                                       |  |

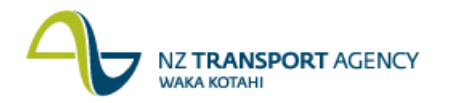

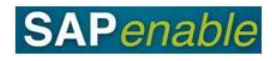

| Field                              | Data                                                 |  |
|------------------------------------|------------------------------------------------------|--|
| Term tab                           |                                                      |  |
| Contract start date                | Today's date                                         |  |
| Cash Flow From                     | Today's date                                         |  |
| Objects tab                        |                                                      |  |
| Architectural Object               | Your Property Record <88######>                      |  |
| Object Valid from (for both)       | Today's date                                         |  |
| WBS Element                        | Your Property WBS <88######>                         |  |
| Posting Parameters tab - Frequency |                                                      |  |
| Number                             | Fortnightly                                          |  |
| Frequency                          | 14 in Days                                           |  |
| FrequencyStart                     | Start of Condition                                   |  |
| Prorated                           | Contract or Rental Object Start and End, Pro<br>Rata |  |
| Amt. Reference                     | Cyclical Amount                                      |  |
| Calc. Method                       | Exact Days                                           |  |
| Payment form                       | In Advance                                           |  |
| Due date (+/-)                     | Standard                                             |  |
| Start/end                          | Move Due Dates at Start and at End                   |  |
| Conditions tab                     |                                                      |  |
| New Condition                      | WBS element                                          |  |
| Valid From                         | Today's Date                                         |  |
| Unit Price                         | 1100                                                 |  |

### Note the following:

| Real Estate Object ID:              |  |
|-------------------------------------|--|
| New Contract (Business) Partner ID: |  |

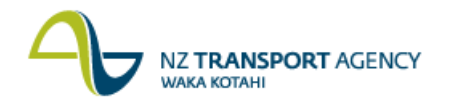

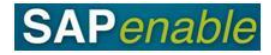

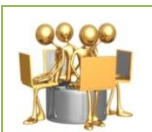

# Create Contract Account for Residential Lease of Non-Road Reserve exercise

Transaction code: CAA1 Create an Real Estate Object

A residential property lease has been set-up. Use the following data to link the lease with Financial Accounts.

*Business Partner:* <1010##### your new Contract Partner>. *Cont. Acct Cat.:* 50 NZTA – Rental Contracts

| Field                       | Data                                     |  |
|-----------------------------|------------------------------------------|--|
| General Data tab            |                                          |  |
| Acct.Relation               | Account Holder                           |  |
| Tolerance Group             | Tolerance Group for Under / Over Payment |  |
| Clearing Cat.               | NZTA & Crown Clearing                    |  |
| Planning Group              | Rent received                            |  |
| Payment/Taxes tab           |                                          |  |
| Company code                | 1000                                     |  |
| Standard code               | 1000                                     |  |
| Dunning/Correspondences tab |                                          |  |
| Invoice Type                | NZTA – Property Invoices                 |  |

### Check the following:

Your Real Estate Contract <1000/10####> has the Contract Number on the Partners tab.

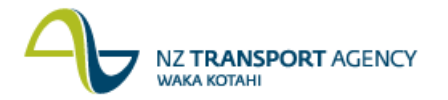

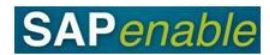

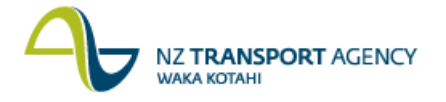

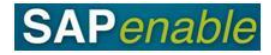

# Maintain Lease Information Process

This module reviews the business process and SAP transactions relating to maintaining property leases.

Refer to the following documents when completing this module:

- PM7.3 Maintain Lease Information process guide.
- RE80 Maintain Lease Information transaction guide.

### **Business Process review**

Answer the following questions relating to this business process:

1. Is the following statement true or false? The Tenant is informed of any changes to lease conditions.

.....

2. Where are the lease conditions updated?

.....

### SAP practice

Complete the following exercises with the assistance of your instructor.

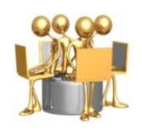

### Maintain Lease Information exercise

Transaction code: RE80 Maintain a Real Estate Object

A residential property lease has a rental review and the following things need to be done:

- Changes to details and Authorization Groups.
- Changes to Business Partners.
- Changes to cash flow and end dates.
- A rental increase.
- Change to the notice period.
- Renewal period added.
- A file attached to the property lease.
- A new Authority for Automatic Payments form and letter generated for the tenant.

Update the following leases with the following data:

| Trainee   | Data       |            |            |
|-----------|------------|------------|------------|
|           | Hamilton   | Auckland   | Wellington |
| Trainee 1 | 1000/10013 | 1000/10026 | 1000/10039 |

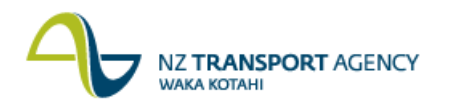

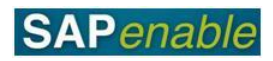

| Trainee    | Data       |            |            |
|------------|------------|------------|------------|
|            | Hamilton   | Auckland   | Wellington |
| Trainee 2  | 1000/10014 | 1000/10027 | 1000/10040 |
| Trainee 3  | 1000/10015 | 1000/10028 | 1000/10041 |
| Trainee 4  | 1000/10016 | 1000/10029 | 1000/10042 |
| Trainee 5  | 1000/10017 | 1000/10030 | 1000/10043 |
| Trainee 6  | 1000/10018 | 1000/10031 | 1000/10044 |
| Trainee 7  | 1000/10019 | 1000/10032 | 1000/10045 |
| Trainee 8  | 1000/10020 | 1000/10033 | 1000/10046 |
| Trainee 9  | 1000/10021 | 1000/10034 | 1000/10047 |
| Trainee 10 | 1000/10022 | 1000/10035 | 1000/10048 |
| Trainee 11 | 1000/10023 | 1000/10036 | 1000/10049 |
| Trainee 12 | 1000/10024 | 1000/10037 | 1000/10050 |
| Trainer    | 1000/10025 | 1000/10038 | 1000/10051 |

| Field(s)                           |                | Data                           |
|------------------------------------|----------------|--------------------------------|
| General tab                        |                |                                |
| Authorization Group                |                | For your region                |
| Partners tab                       |                |                                |
| Property Manager                   | End of relat.  | Today's date                   |
| Add new Property                   | Name           | (For your region)              |
| Manager                            | Start relnship | Today's date                   |
|                                    |                |                                |
| Terms tab                          |                |                                |
| 1 <sup>st</sup> Contract end       |                | 30.11.2014                     |
| Notice                             |                | 2000 Standard Residential (DE) |
| Add Renewal Rule                   |                | 1000                           |
| Posting Parameters tab - Frequency |                |                                |
| Calc. Method                       |                | Exact Days                     |
| Conditions tab                     |                |                                |
| Condition                          | То             | Date week from today           |
| New Condition                      | Unit Price     | 1300                           |
|                                    | Valid from     | Date week from today           |

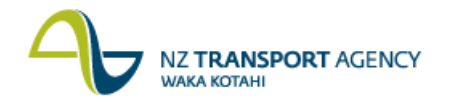

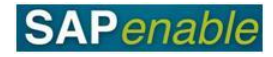

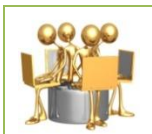

### Maintain Lease Information exercise (continued) Transaction code: RE80 Maintain a Real Estate Object

Do the following for the above changed lease:

- Check
- Run simulation.
- Save.

In the saved lease, go back into Change mode and do the following:

- Import a file (Test.doc) from the Desktop.
- Use the following data to send the Authority for Automatic Payments form and letter to spool for later printing.

| Field                   | Data                                     |  |
|-------------------------|------------------------------------------|--|
| Correspondence data tab |                                          |  |
| Corresp. Activity       | Direct Credit Form                       |  |
| Tolerance Group         | Tolerance Group for Under / Over Payment |  |
| Output Control tab      |                                          |  |
| Output Device           | Mail                                     |  |

### Note the following:

Spool Request ID: .....

Use transaction SP02 to view the output.

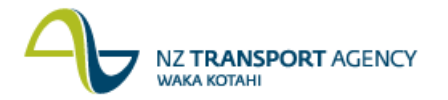

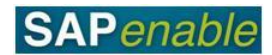

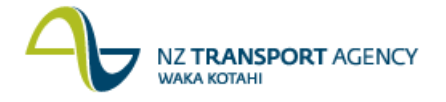

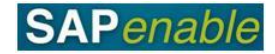

# **Termination Lease/License Process**

This module reviews the business process and SAP transactions relating to the cessation of a license or lease. This covers leases ending naturally (end of term or tenant gives notice).

Refer to the following documents when completing this module:

- PM7.4 Termination Lease/License process guide.
- RE80 Termination Lease transaction guide.

### **Business Process review**

Answer the following questions relating to this business process:

1. What is the standard notice period that is given for termination of a lease?

.....

2. Is the following statement true or false? All leases are ended by NZTA and not the tenant.

### SAP practice

Complete the following exercises with the assistance of your instructor.

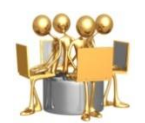

**Give Notice Lease Information exercise** Transaction code: RE80 Maintain a Lease

Notification has been given by the tenant of a residential property lease and the following must be done:

- Completion of notice details.
- Addition of end-date.
- Display of payments.

Update the following leases with the following data:

| Trainee   | Data       |            |            |
|-----------|------------|------------|------------|
|           | Hamilton   | Auckland   | Wellington |
| Trainee 1 | 1000/10052 | 1000/10065 | 1000/10078 |
| Trainee 2 | 1000/10053 | 1000/10066 | 1000/10079 |
| Trainee 3 | 1000/10054 | 1000/10067 | 1000/10080 |

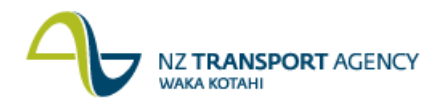

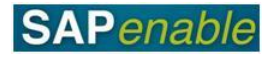

| Trainee    | Data       |            |            |
|------------|------------|------------|------------|
|            | Hamilton   | Auckland   | Wellington |
| Trainee 4  | 1000/10055 | 1000/10068 | 1000/10081 |
| Trainee 5  | 1000/10056 | 1000/10069 | 1000/10082 |
| Trainee 6  | 1000/10057 | 1000/10070 | 1000/10083 |
| Trainee 7  | 1000/10058 | 1000/10071 | 1000/10084 |
| Trainee 8  | 1000/10059 | 1000/10072 | 1000/10085 |
| Trainee 9  | 1000/10060 | 1000/10073 | 1000/10086 |
| Trainee 10 | 1000/10061 | 1000/10074 | 1000/10087 |
| Trainee 11 | 1000/10062 | 1000/10075 | 1000/10088 |
| Trainee 12 | 1000/10063 | 1000/10076 | 1000/10089 |
| Trainer    | 1000/10064 | 1000/10077 | 1000/10090 |

| Field(s)                     |                       | Data               |
|------------------------------|-----------------------|--------------------|
| Terms tab                    |                       |                    |
| Give Notice                  | Entry Date            | Today's date       |
|                              | Reason for<br>Notice  | 13 Delinquent Rent |
|                              | Notice Per            | Today's date       |
|                              | Follow-up post<br>due | Week from today    |
|                              | Approved on           | Today's date       |
| 1 <sup>st</sup> Contract End |                       | Month from today   |

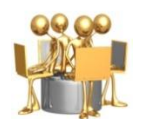

**Give Notice Lease Information exercise** (continued) Transaction code: RE80 Maintain a Real Estate Object

Do the following for the above changed lease:

- Check.
- Run simulation.
- Save.

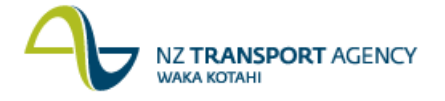

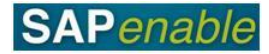

# **Annual Managed Property Budget**

This module reviews the business process and SAP transactions to forecast the expected costs of managing a property.

Refer to the following documents when completing this module:

- PM8.1 Annual Managed Property Budget business process
- CJR2 Enter Managed Property Forecast transaction guide

### **Business Process review**

Answer the following questions relating to this business process:

1. Is the following statement true or false? The NZTA Property Manager will access this information.

.....

2. What is the name of the transaction that Property Managers use?

.....

### **SAP practice**

Complete the following exercises with the assistance of your instructor.

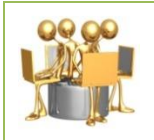

Create Property Record exercise

Transaction code: CJR2 (Enter Managed Property Forecast)

Create a forecast for the Managed Property WBS element using the data below:

| Field                               | Data                                                                                                  |
|-------------------------------------|----------------------------------------------------------------------------------------------------|
| Layout                              | ZNZTAP012 - Property Man.<br>Actuals/Forecasts                                                        |
| Fiscal Year                         | 2013                                                                                                  |
| Form Based                          | Select                                                                                                |
| WBS Element                         | 88* <select from="" property="" the="" wbs="" you<br="">created in Road Reserve Property&gt;</select> |
| 6251 Professional Services (August) | \$125.00                                                                                              |
| 6288 Forestry Costs (September)     | \$487.00                                                                                              |